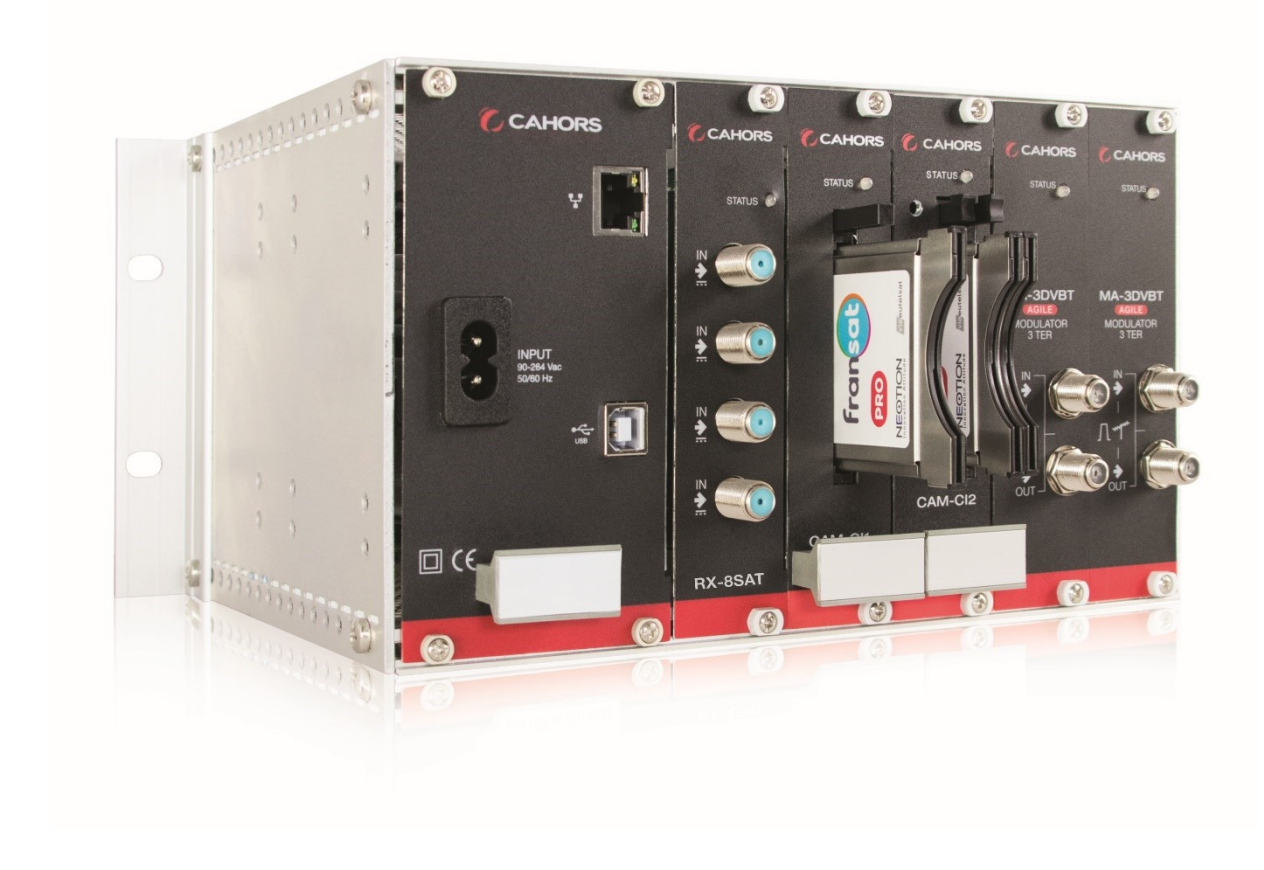

# Station FRANSAT PRO Modulaire COFDM

# Reception & distribution collective des chaines satellites du bouquet FRANSAT PRO

Notice d'utilisation

Réf. 0145277R13 - Ind. C

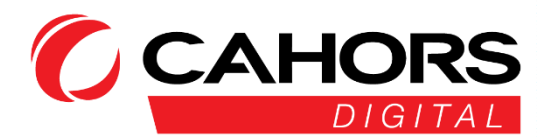

CAHORS CS 10203 – 46004 Cahors Cedex 9 – FRANCE www.groupe-cahors.com

# Table des matières

| Utilisation générale du Logiciel d'administration MULTIBOX | . 3 |
|------------------------------------------------------------|-----|
| Présentation de la station                                 | . 5 |
| Schéma du câblage                                          | . 7 |
| Etat d'activité de chaque module                           | . 8 |
| Module d'entrée RX-8SAT :                                  | . 8 |
| Modules CAM :                                              | . 8 |
| Statut des CAM FRANSAT PRO                                 | . 9 |
| Modules de sortie :                                        | 10  |
| Paramètres généraux                                        | 11  |
| Modules de décryptage (CAM PCMCIA et Cartes FRANSAT PRO)   | 12  |
| Modules de sortie, décryptage et activation des chaines    | 15  |
| Paramètres première carte de sortie                        | 16  |
| Paramètres seconde carte de sortie                         | 19  |
| Prise en main à distance                                   | 20  |
| Mise à jour des modules de la station                      | 21  |
| Redémarrage                                                | 22  |
| Chargement/Sauvegarde de la configuration                  | 23  |
| Rapport de configuration format HTML                       | 24  |
| Caractéristiques techniques                                | 26  |
| Module RX-8SAT                                             | 26  |
| Module Agile MA-3DVBT                                      | 26  |
| Annexe                                                     | 27  |
| Plan de service FRANSAT PRO                                | 27  |

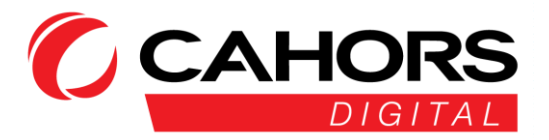

# Utilisation générale du Logiciel d'administration MULTIBOX

Pour vous connecter sur la station modulaire, veuillez installer le logiciel MULTIBOX disponible à l'adresse suivante :

https://tinyurl.com/3kvp7kp2

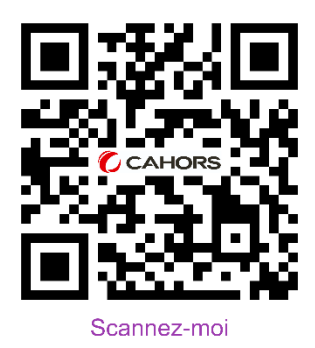

L'ensemble du plan de service FRANSAT PRO en fonction de votre France 3 Régional est disponible à la même adresse (<u>https://tinyurl.com/3kvp7kp2</u>)

#### La station modulaire est programmée d'usine avec France 3 National.

Une fois le logiciel installé, en l'exécutant, vous arriverez sur l'interface suivante.

- (1) L'id représente l'adresse MAC de la station inscrite sur une étiquette en face avant du premier module d'alimentation du rack.
- (2) L'adresse du serveur (pour prise en main à distance) doit rester telle quelle ainsi que le numéro de port. Le port 6666 TCP doit être ouvert sur votre pare-feu en trafic sortant pour permettre la connexion au serveur
- (3) Activation ou non du DHCP : En cochant la case, si vous êtes équipé d'un serveur DHCP sur votre box ADSL ou votre routeur, le plan d'adressage sera automatiquement attribué à la station (ici dans l'exemple ci-dessous 192.168.2.124). Nous recommandons de garder un plan d'adressage fixe en décochant l'option et en renseignant manuellement les paramètres pour toute connexion à distance.
- (4) Adressage IP de la station, masque, passerelle par défaut et DNS disponibles et modifiables en décochant la case DHCP.
- (5) Etat de la connexion au serveur :
  - Rouge : pas de connexion
  - Orange : veuillez vérifier vos paramètres de connexion et pare-feu.
  - Vert : La connexion est opérationnelle

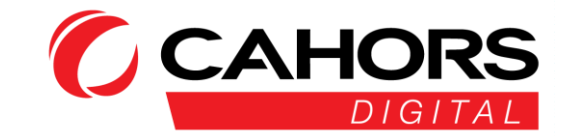

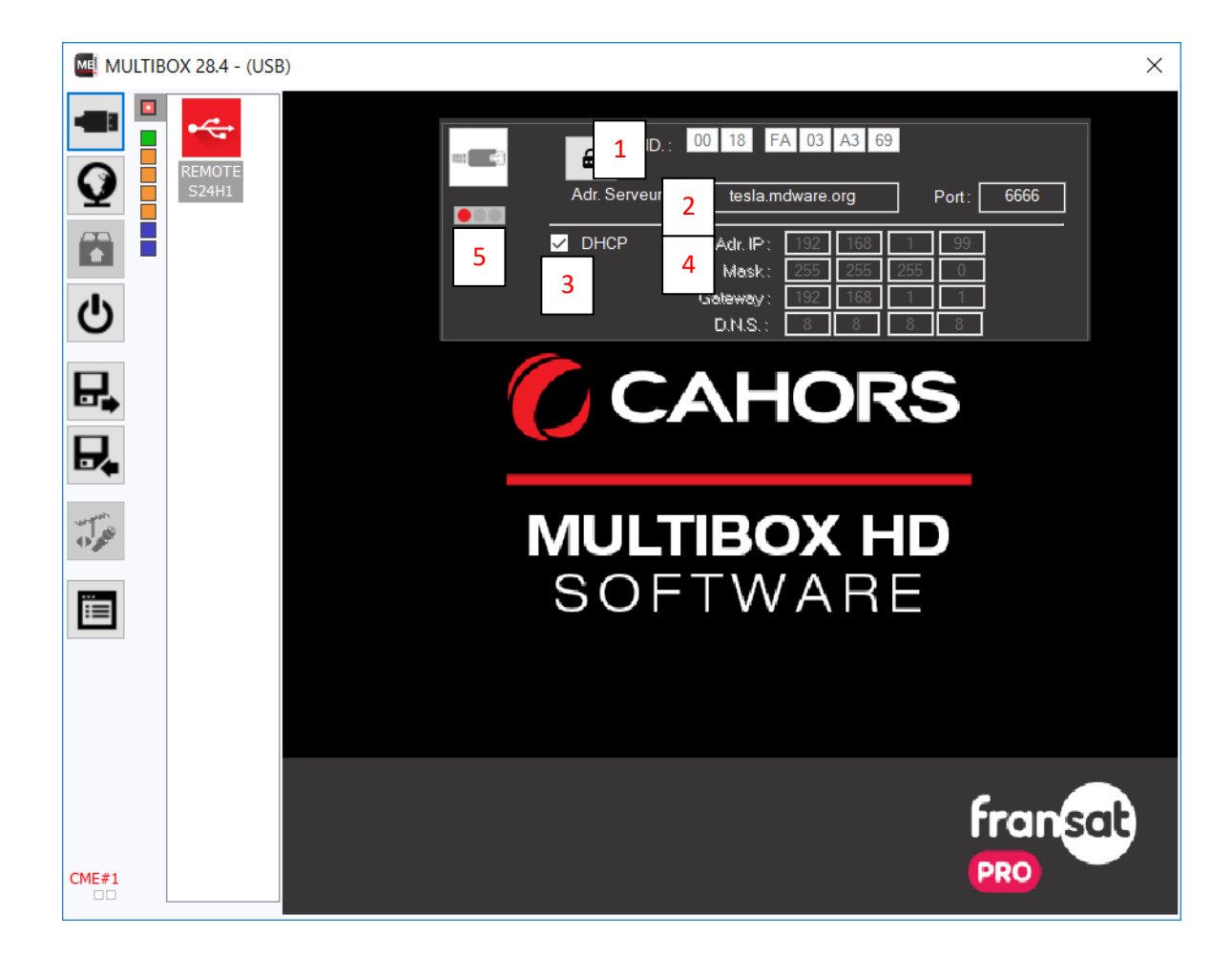

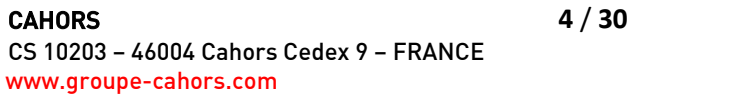

CAHORS

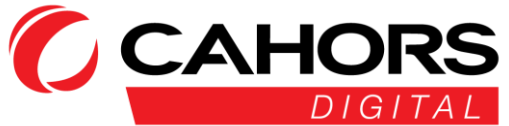

# Présentation de la station

La Station FRANSAT modulaire est composée de six modules, dans l'ordre de gauche à droite :

- 1 module d'alimentation avec connexion USB pour la connexion au logiciel de gestion MULTIBOX. Une connexion Ethernet est disponible pour prise en main à distance et connexion réseau en local.

- 1 module RX-8 SAT : Ce module est équipé de 4 entrées et de 8 tuners. Les quatre entrées sont matérialisées par les positions A, B, C, D, E, F, G, H dans le logiciel.

- 2 modules CAM-CI\* : lecteur permettant l'accueil des 3 CAM / CARTES FRANSAT PRO

- 2 modules MA-3DVBT : permettant respectivement de moduler au maximum sur trois canaux agiles des programmes **en norme terrestre uniquement (DVB-T)**. Les canaux agiles peuvent être choisis librement, ils ne sont pas adjacents.

- (A) Le carré rouge en haut à gauche permet de se rendre sur la page d'accueil du logiciel.
- (B) L'unique carré vert représente l'unique module d'entrée RX-8SAT
- (C) Les trois ou quatre carrés orange représentent les modules intermédiaires pour le décryptage des programmes (modules CAM-Cl2 pour accueil des CAM et cartes FRANSAT PRO au nombre au total de trois)
- (D) Les deux carrés bleus représentent les deux modules de sortie constitués chacun de trois canaux agiles (modulation en DVB-T pour FRANSAT PRO)
- (E) Pour retrouver les parties ci-dessus, cliquez sur le premier logo « USB » tout en haut à gauche.

\* **NOTA** : Suivant les approvisionnements de composants, l'un des modules CAM peut ne contenir qu'un seul CI, ce qui se traduit par l'affichage de **3 carrés orange** 

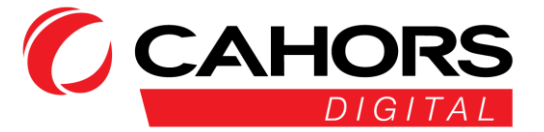

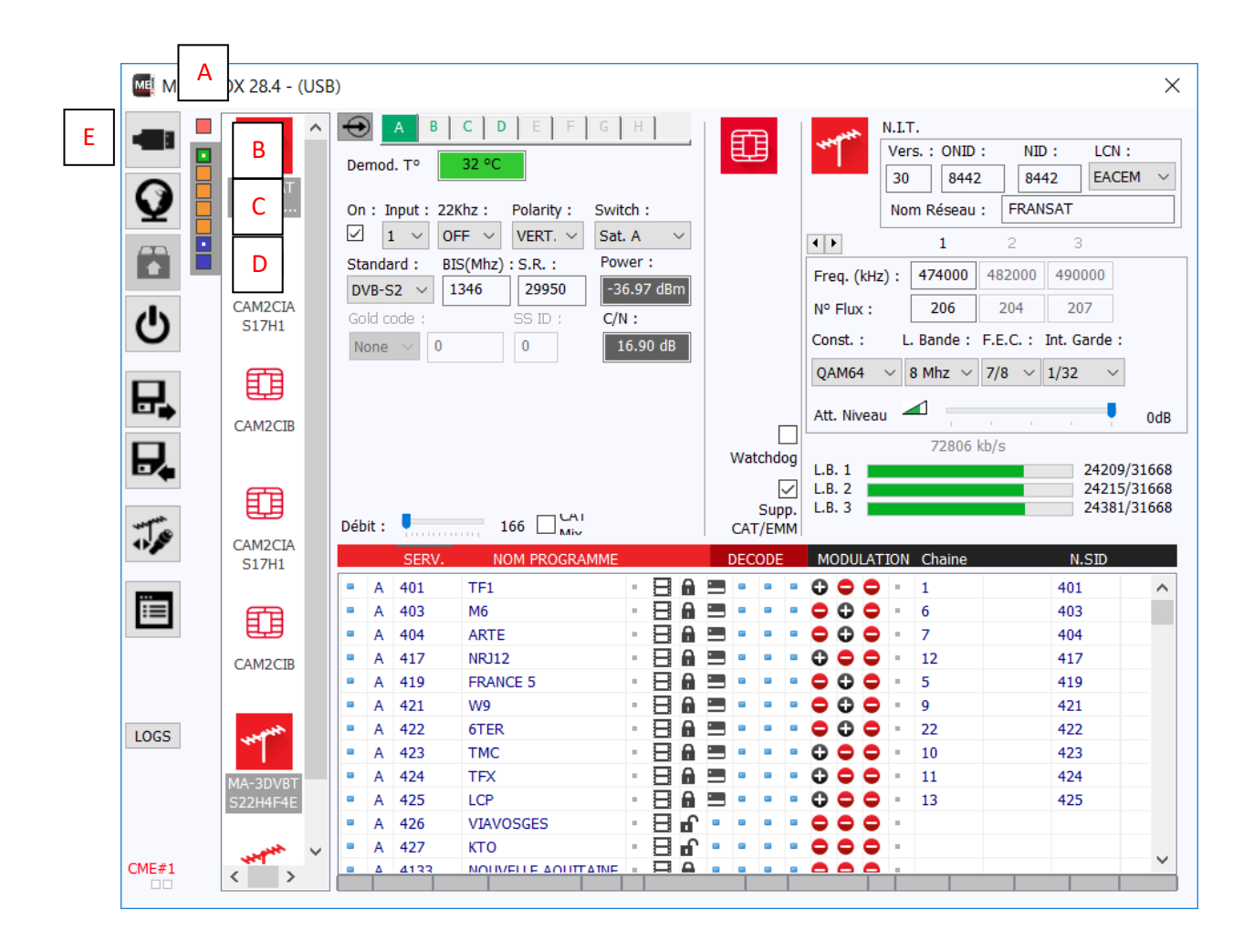

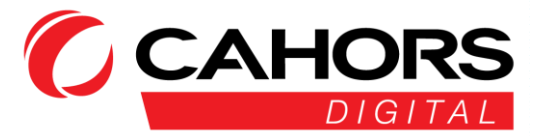

# Schéma du câblage

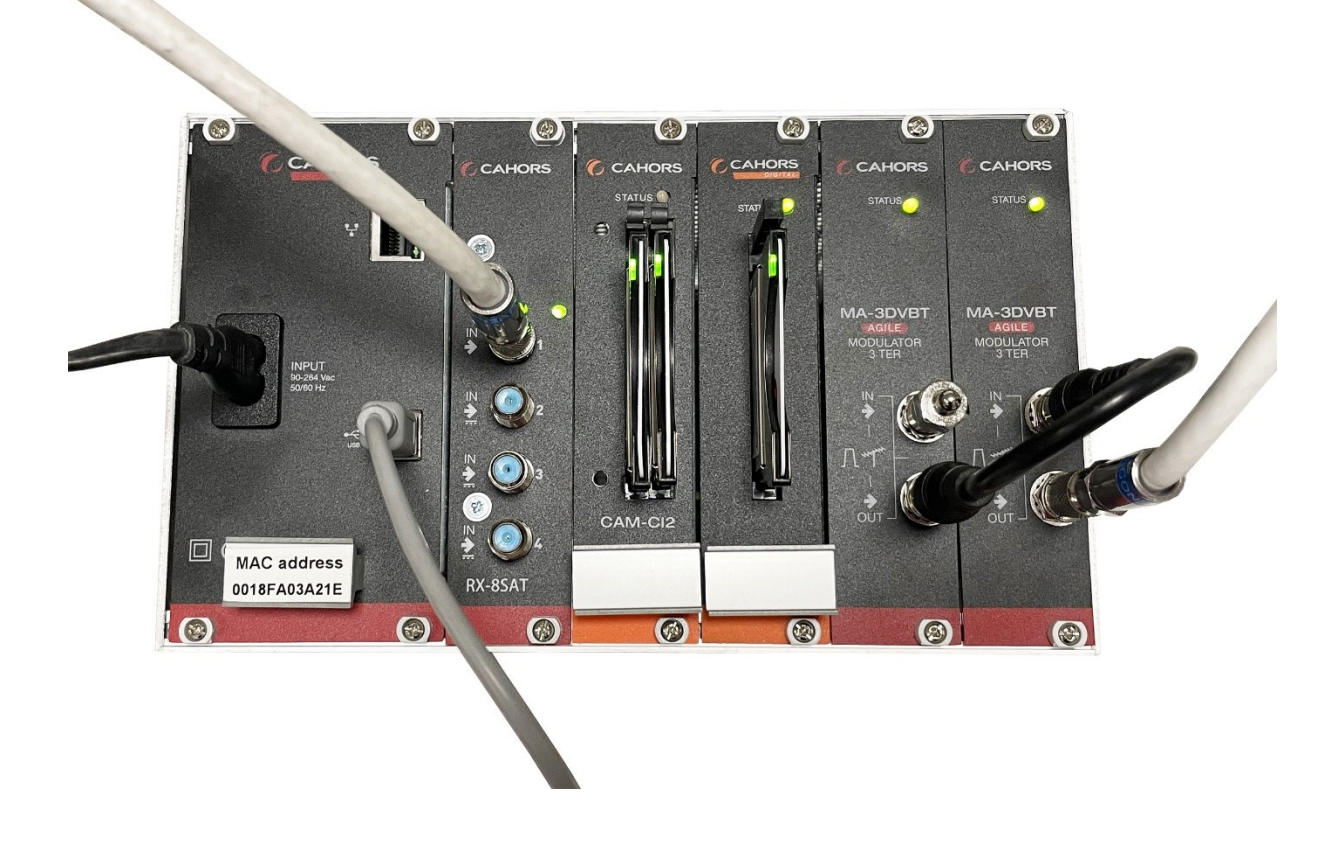

Sur le module d'alimentation est annoté l'adresse MAC propre à la station.

La centrale est fournie avec un câble secteur, un câble USB A male - USB B male pour connexion au logiciel MULTIBOX.

Un port Ethernet est présent pour prendre la main à distance sur l'équipement

Module d'entrée RX-8SAT : Ce module embarque un multiswitch. Il n'est donc pas nécessaire d'amener plusieurs câbles pour alimenter chaque tuner en bande basse vertical correspondant au plan de fréquence Fransat.

Modules CAM-CI 2 : Les CAM et cartes FRANSAT PRO seront insérées, vue de dessus côté gauche. Bien veiller à insérer les cams dans les 3 premiers emplacements en partant de la gauche (dans le cas de 2 modules 2CI).

Les deux modules de sortie MA-3DVBT seront pontés entre eux. La sortie vers la distribution est le câble blanc située en bas à droite de la station

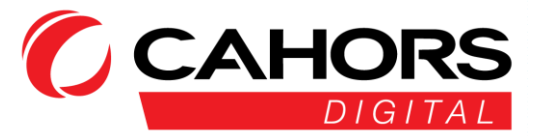

# Etat d'activité de chaque module

#### Module d'entrée RX-8SAT :

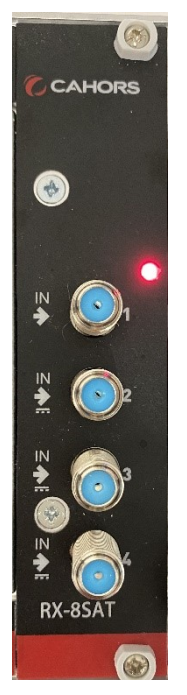

Le voyant LED a 1 cycle de 8 clignotements.

Lorsque 1 tuner est verrouillé, la LED clignote vert, sinon elle clignote rouge.

Si 4 tuners sont verrouillés, la LED clignote 4 fois vert et 4 fois rouge Lorsque les 4 tuners sont verrouillés **et opérationnels**, la led est verte et clignotante 4 fois.

#### Modules CAM :

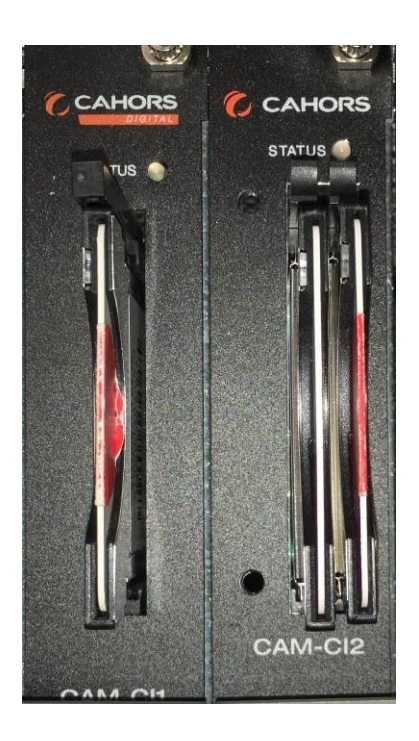

lecteur CAM-CI : le statut de la led est vert clignotant deux fois signalant la présence de deux CAM et cartes. Si une seule CAM et carte est présente (en deuxième position par exemple), le statut sera rouge-vert

Inversement si la CAM et la carte sont présentes en première position, le statut sera vert-rouge

L'absence de CAM et carte dans les deux emplacements : rouge -rouge

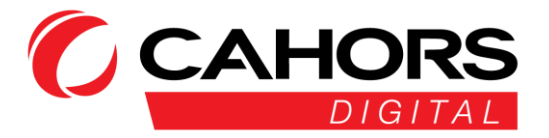

#### Statut des CAM FRANSAT PRO

Chaque CAM PCMCIA FRANSAT PRO est munie d'une led de statut à l'arrière, visible en face avant de la station.

Ci-dessous un tableau récapitulatif de tous les états

| Statut de la LED            | Diagnostic                                                                                                    |
|-----------------------------|----------------------------------------------------------------------------------------------------|
| LED Rouge fixe              | Module correctement inséré et alimenté<br>électriquement. L'initialisation est lancée. Un<br>module correctement inséré AVEC la carte<br>d'accès dans la station non paramétré et sans<br>aucun service sélectionné au démarrage aura le<br>statut LED rouge fixe. |
| Led rouge/verte clignotante | Problème lié à la carte d'accès : la carte est<br>absente, invalide, insérée dans le mauvais sens<br>ou non reconnue par le module ou la version<br>software embarquée.                                                                                            |
|                             | Le module correctement inséré SANS la carte<br>d'accès aura le statut LED rouge / verte<br>clignotante, quelle que soit la configuration de<br>l'équipement (vierge ou déjà paramétré). Seule<br>la présence ou pas de la carte d'accès est testée<br>ici.         |
| Led verte clignotante       | Module en attente des droits d'accès.<br>L'opération peut prendre quelques instants<br>(minutes). Si le problème persiste, veuillez vous<br>rapprocher du support technique FRANSAT PRO.                                                                           |
| Led verte fixe              | Fonctionnement du module correct                                                                                                    |

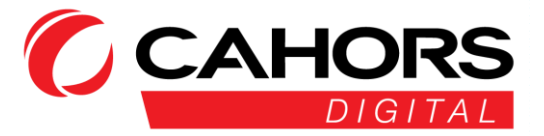

#### Modules de sortie :

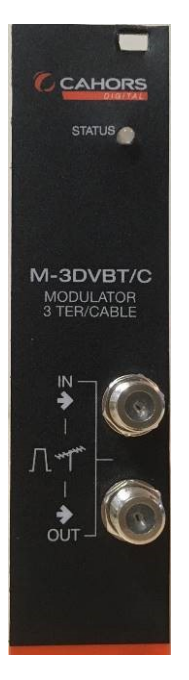

La led d'état sur un modulateur de sortie est verte lorsque le modulateur est prêt avec des chaines configurées et opérationnelles.

Inversement la led du modulateur de sortie est rouge lorsqu'il n'est pas prêt

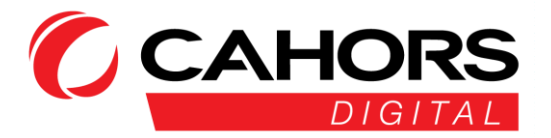

# Paramètres généraux

L'intégralité du plan de service FRANSAT est réparti sur les quatre tuners disponibles.

1<sup>ère</sup> fréquence : 11096 V (1346 en BIS), DVB-S2, débit symbole : 29950

2<sup>ème</sup> fréquence : 11471 V (1721 en BIS), DVB-S2, débit symbole : 29950

3<sup>ème</sup> fréquence : 11554 V 1804 en BIS), DVB-S2, débit symbole : 29950

4<sup>ème</sup> à 6<sup>ème</sup> fréquence : fréquences variables dépendant de la chaine France3 régional choisie

#### En annexe de cette notice, le plan de service FRANSAT PRO

**NOTA** : La centrale FRANSAT PRO est programmée d'usine avec les 3 fréquences qui composent l'ensemble des chaînes TNT ainsi que les 3 fréquences supplémentaires qui diffusent la totalité des décrochages régionaux FR3 (voir annexe).

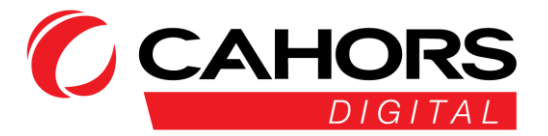

# Modules de décryptage (CAM PCMCIA et Cartes FRANSAT PRO)

# Il est important de noter qu'en l'absence de programmes décryptés et activés en sortie de station (voir page 18), le menu principal de ce module est inaccessible.

Deux types de modules sont présents :

-CAM-CI1 : lecteur permettant l'accueil d'un seul emplacement CAM et carte. Ici un module

-CAM-CI2 : lecteur permettant l'accueil de deux emplacements CAM et carte. Un module dans notre cas.

Ci-dessous le menu principal d'une CAM et Carte activée confirmé par la présence de la pastille verte.

La consultation des droits s'effectue en cliquant sur menu « Informations de la Carte à Puce » pour la consultation des droits de la carte.

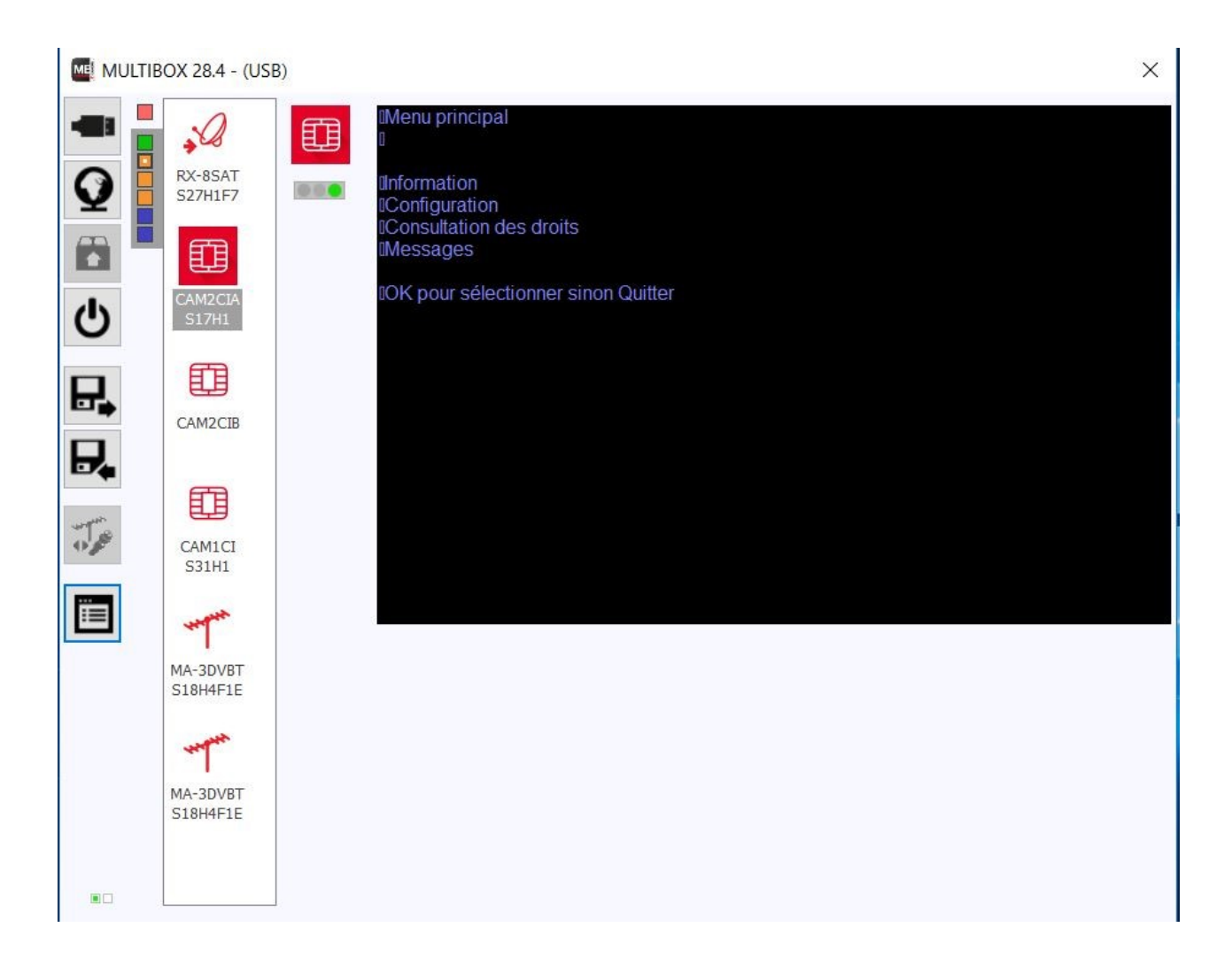

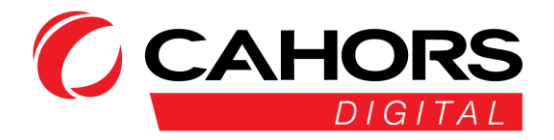

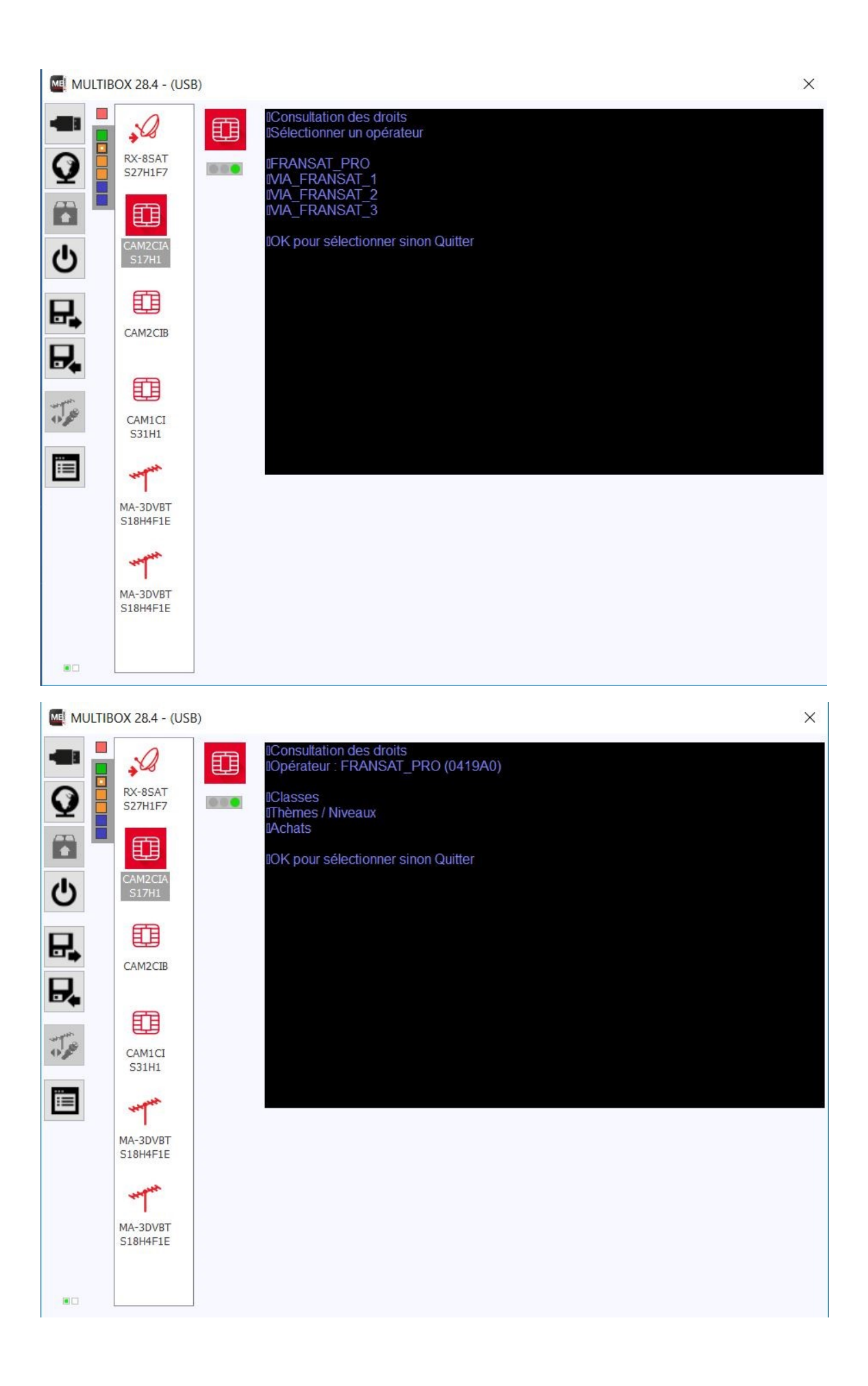

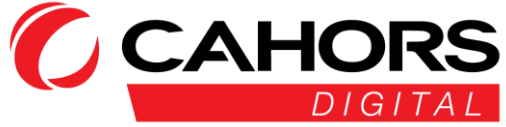

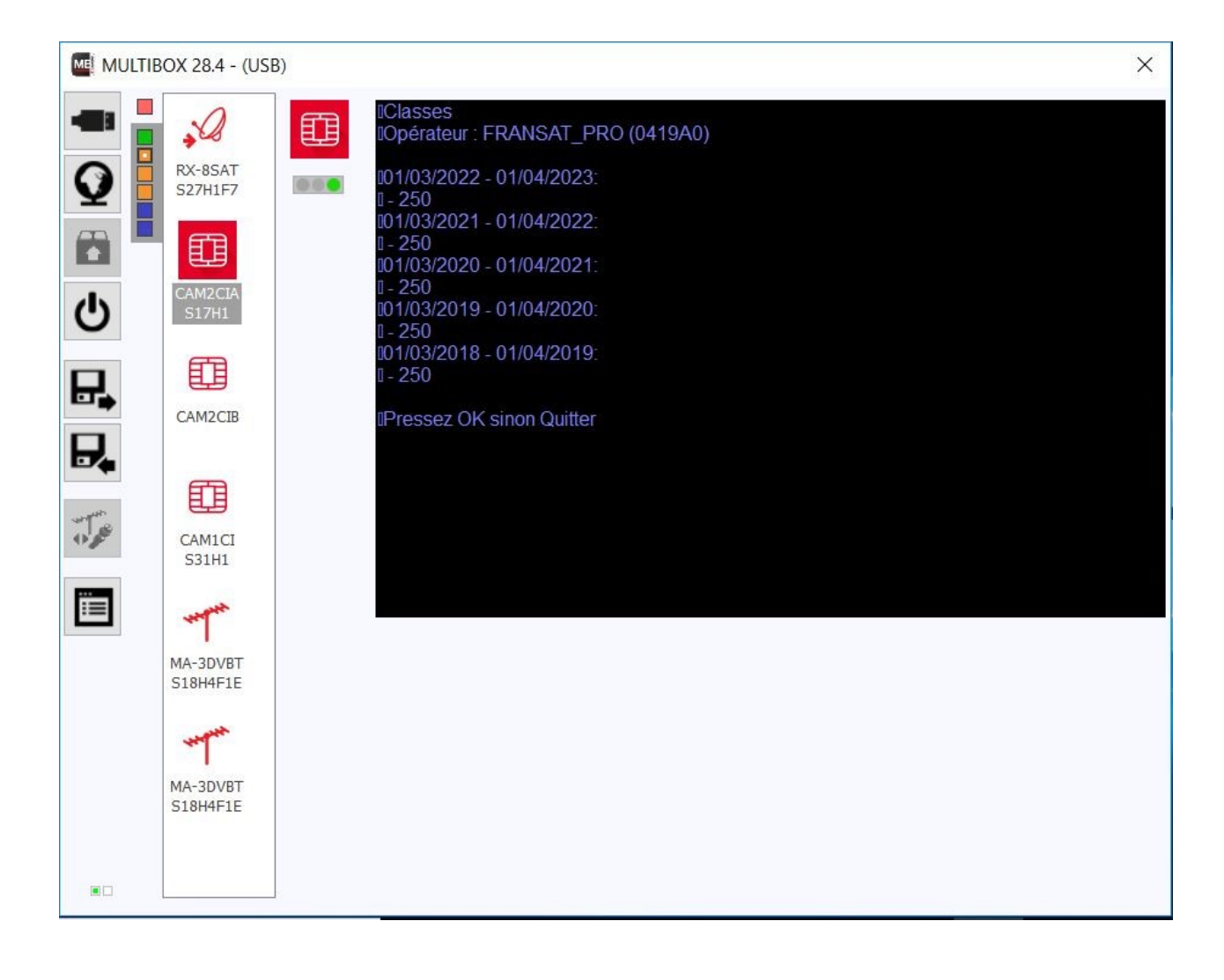

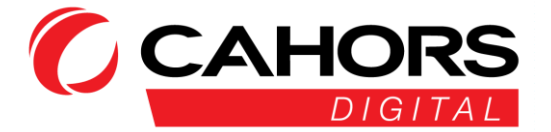

# Modules de sortie, décryptage et activation des chaines

Veuillez garder les paramètres suivants pour les deux cartes de sorties (représentées chacune par un carré bleu en haut à gauche du logiciel).

- (A) Version NIT : 30
- (B) ONID: 8442
- (C) NID : 8442
- (D) LCN : EACEM
- (E) Nom du réseau : FRANSAT
- (F) Constellation : QAM 64
- (G) Largeur de bande : 8Mhz
- (H) FEC: 7/8
- (I) Intervalle de garde : 1/32

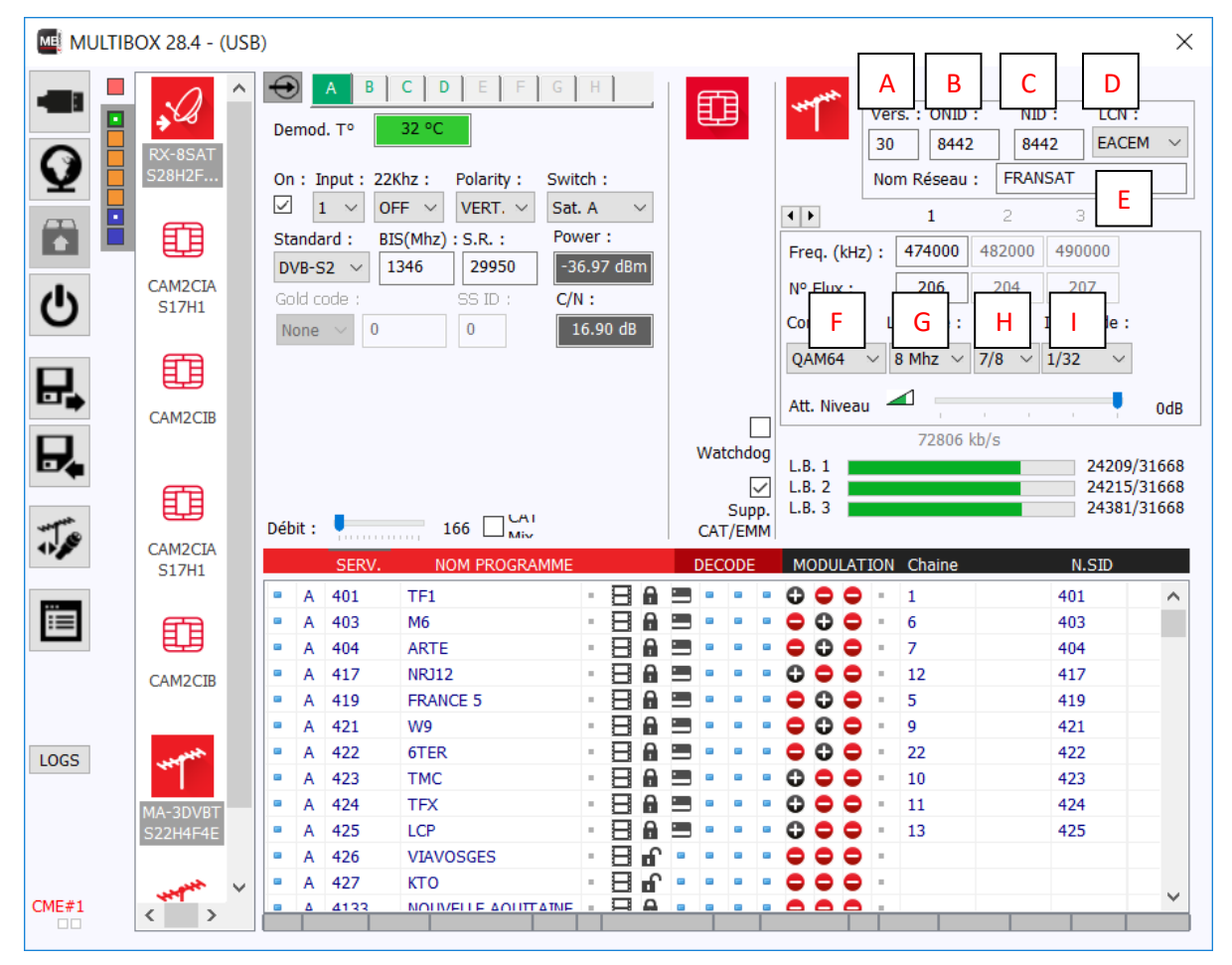

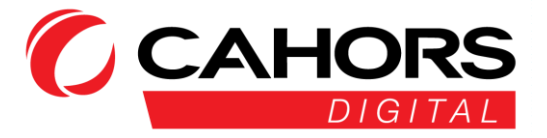

Le débit maximum autorisé pour une carte 3 canaux agiles de sortie en DVB-T est de 93 Mbits/s (31 Mbits/s par canal)

Pour la station FRANSAT PRO, nous avons deux modulateurs de sortie Agile. Toutes les chaines sont activées par défaut lorsque vous recevez la station. Il n'y a rien à modifier

#### Paramètres première carte de sortie

Ci-dessous est expliqué la manière dont les programmes sont configurés et activés en sortie de station pour la première carte de sortie.

- (1) La première colonne indique le tuner sur lequel sont reçus les programmes
- (2) La troisième colonne, le nom du programme
- (3) Le cadenas fermé indique que le programme est crypté. S'il est ouvert, le programme est en clair. L'ensemble des chaines FRANSAT sont cryptées.
- (4) Le décryptage d'un programme s'effectue de la manière suivante

Dans la colonne « Décode », trois colonnes avec un point bleu sont présentes car trois CAM et cartes FRANSAT PRO sont utilisées.

Un double clic sur le point bleu dans la première colonne activera le décryptage via la première CAM/Carte, symbolisé par un carré noir. Après cette action seulement, vous pouvez activer le programme en sortie

(5) Activation des programmes de sortie :

Prenons l'exemple de la chaine M6. Un double clic sur le symbole rouge de la seconde colonne, activera cette chaine sur le second canal de sortie (fréquence 490000 Khz, canal 23) en utilisant le premier emplacement CAM et carte pour le décryptage

- (6) Numéro de chaine à utiliser pour chaque programme (LCN) pour finaliser l'activation de la chaine.
- (7) Le Watchdog » doit être activé lorsque vous disposez d'une CAM et carte de décryptage. Assurez-vous bien que l'activation des droits sur la carte par l'opérateur et l'activation du décryptage et programmes en sortie aient été effectués.
- (8) Supp. CAT/EMM : Suppression des informations permettant de décrypter un flux par un démodulateur ou une box IP et économiser de la bande passante
- (9) Le débit par défaut de 160 Mbits/s est à laisser tel quel.

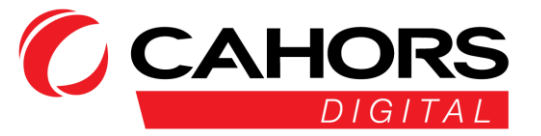

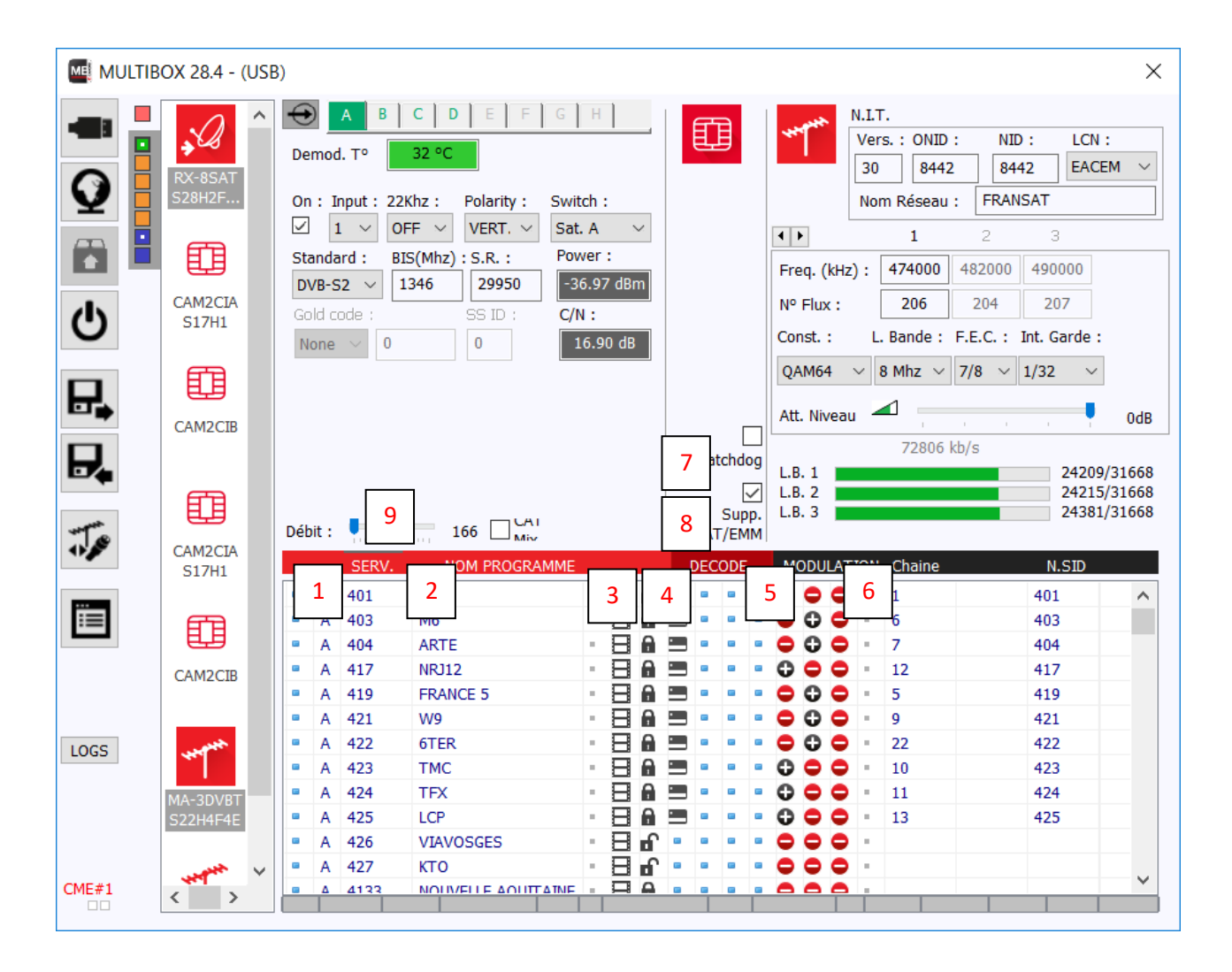

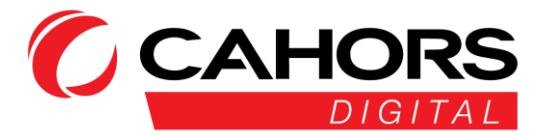

- (A) Les fréquences des trois canaux du premier modulateur de sortie peuvent-être choisies librement (canaux agiles). Nous recommandons de ne pas les modifier
- (B) Cliquez sur les flèches pour la sélection et modification de chaque fréquence
- (C) Les numéros de flux TSID doivent être différents et ne doivent pas être modifiés. Ils correspondent au plan de fréquence émis par FRANSAT. Sur la première carte : 206, 204 et 207
- (D) Important : Le niveau d'atténuation se règle indépendamment pour chaque canal. Mettez en surbrillance le canal de sortie désiré à l'aide des flèches (B) puis modifiez le niveau du canal avec la réglette.

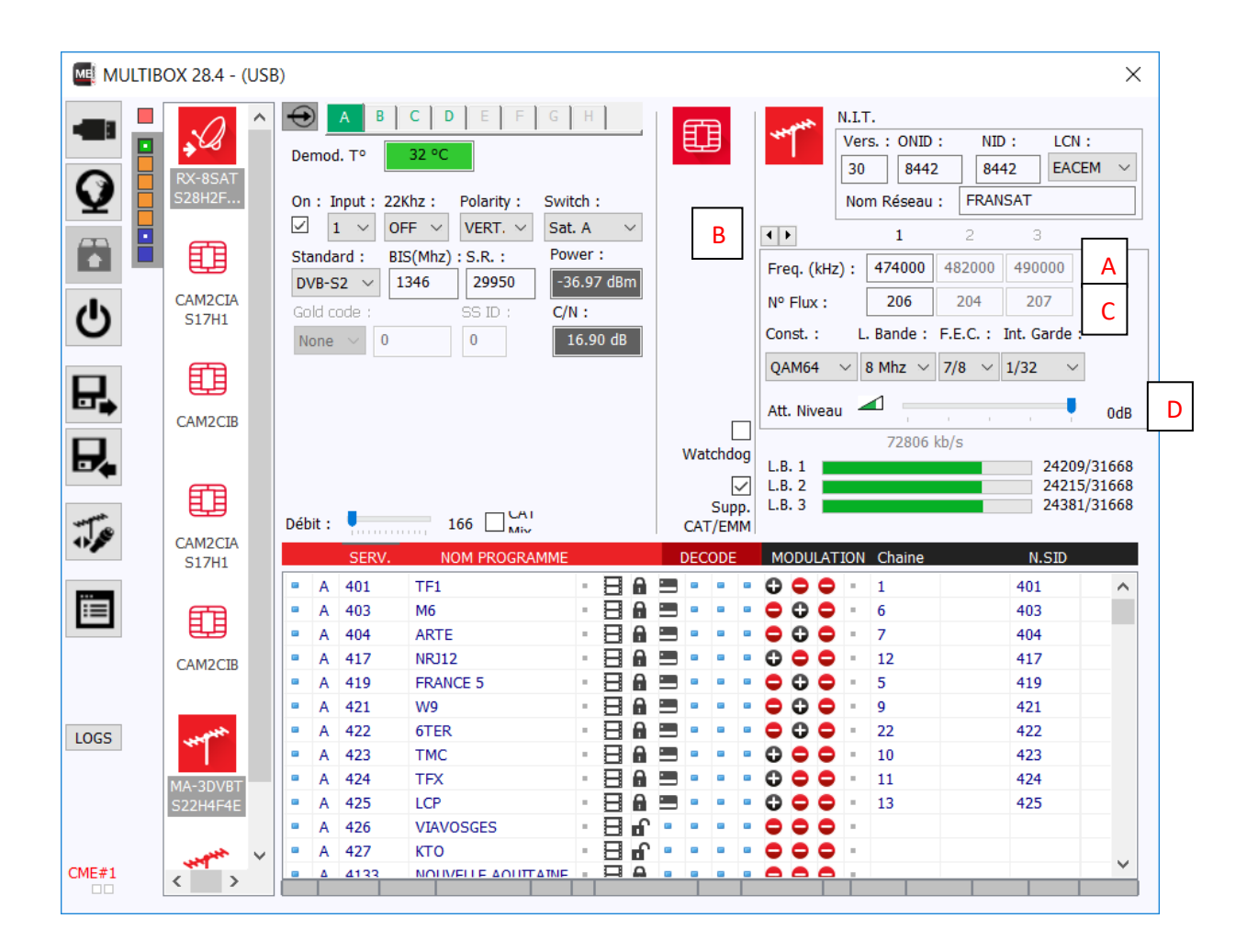

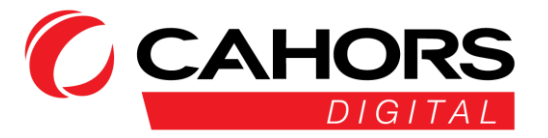

### Paramètres seconde carte de sortie

Les fréquences des trois canaux de sortie de la seconde carte et les numéros de flux sont différents. L'ensemble des autres paramètres restent inchangés par rapport à la première carte.

- (A) Fréquences des trois canaux du second modulateur pouvant être choisies librement. Comme pour la première carte, nous recommandons de les laisser par défaut.
- (B) Les numéros de flux TSID du deuxième modulateur de sortie émis par FRANSAT : 202, 201 et 203

| MULTIBOX 19.2 - (USB) | Х                                                                                                    | ( |
|-----------------------|----------------------------------------------------------------------------------------------------|---|
| RX-45AT     48.0.3    | Image: State of the state of the s |   |
| ▲ ↑ CAM1CI<br>3.0.1   | A V V V O O O<br>Niveau : 95% M.E.R. : 14 dB<br>N° Flux : 202 201 203<br>Const. : L. Bande : F.E.C. : Int. Garde                                                                                                    | ] |
| CAM2CIA<br>1.5.0      | QAM64 ~ 8 Mhz ~ 7/8 ~ 1/32 ~   Att. Niveau   S7126 kb/s   LB 1                                                                                                    |   |
| CAM2CIB               | Débit :   160 Mb/s   LB. 1   1961/931608     SERV.   NOM PROGRAMME   DECODE   MODULATION   Chaine   N.SID                                                                                                    |   |
| MA-3DVBT<br>1.1.1.1   | A 401 TF1 B B B                                                                                                    |   |
| MA-3DV6T<br>1.1.1.1   | • A 417 NR112 • • • • • • • • • • • • • • • • • • •                                                                                                    |   |
| CME#4                 |                                                                                                    |   |

# Modification de la programmation pour diffuser FR3 régional

La station est programmée d'usine pour la diffusion de la chaîne FR3 « National ».

Pour la remplacer par l'un des FR3 « Régional » :

- Désactiver la chaîne FR3 dans le menu du logiciel :
  - Cliquer sur le 2eme carré bleu **1** (le dernier vers le bas)
  - Dans la liste déroulante, rechercher la chaine FR3 (Tuner C couleur violet)
  - Décocher le symbole « carte » (dans la colonne DECODE et décocher le + (central) de la colonne MODULATION
  - Rechercher dans la liste déroulante le FR3 « Régional » désiré (Tuner D, E ou F en fonction du choix)
  - Dans la colonne MODULATION cliquer sur le «-» central (il devient « + ») et rajouter le chiffre « 3 » dans la colonne CHAINE
  - Dans la colonne DECODE cliquer sur le 3eme point bleu (à partir de la gauche), le symbole « carte » apparaîtra.

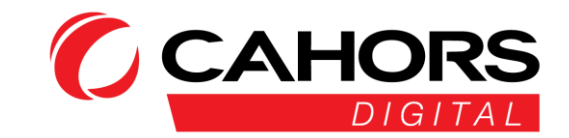

# Prise en main à distance

Cliquez sur l'icône symbolisant un globe (A)

Lorsque vous souscrivez une licence pour la prise en main à distance, nous vous communiquons un ID logiciel à utiliser et une Clé à placer tout en haut de la fenêtre du logiciel ci-dessous

Cet ID et cette clé vous sont propres, ils sont permanents.

L'adresse du serveur et le port associé sont fixes et ne doivent pas être changés.

Il faut veiller à ce que le port 6666 TCP soit ouvert pour le trafic sortant sur la connexion de chaque site où est installé une station modulaire FRANSAT.

Dans le tableau, vous renseignerez tous les id et clefs des stations à monitorer depuis votre PC.

ID : les 8 caractères de fin de l'adresse MAC de la station à monitorer

KEY : la clef de licence de la station à monitorer

Local IP : renseigner une adresse IP uniquement pour une connexion Ethernet locale (ne rien mettre pour une connexion à distance)

Description : le nom du site distant

Pour chaque site, ID et KEY sont différents.

| -          | -      | $\bigcirc$ | ID. logi<br>( | ciel :    |                         |
|------------|--------|------------|---------------|-----------|-------------------------|
| <b>Q</b> A |        | • • • •    | Adr. Serv     | veur: tes | a.mdware.org Port: 6666 |
|            | _      |            | - +           |           | DESCRIPTION             |
| ds.        |        | ID.        | KE T          | LUCALIP   | DESCRIPTION             |
| ~          |        |            |               |           |                         |
| ₽.         |        |            |               |           |                         |
|            | 1      |            |               |           |                         |
| میں ا      | $\sim$ |            |               |           |                         |
| 0          |        |            |               |           |                         |
|            |        |            |               |           |                         |
|            |        |            |               |           |                         |
|            |        |            |               |           |                         |
|            |        |            |               |           |                         |
|            |        |            |               |           |                         |
|            |        |            |               |           |                         |
|            |        |            |               |           |                         |

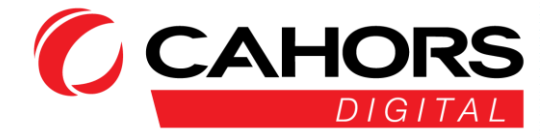

# Mise à jour des modules de la station

Lorsqu'une mise à jour est disponible sur l'un des modules, elle est matérialisée par un triangle à l'intérieur du carré de couleur (A). Cliquer sur le triangle de l'un des carrés, cliquer ensuite sur l'icône (B) pour effectuer la mise à jour.

Renouveler l'opération avec les autres carrés de couleur possédant le triangle à l'intérieur.

Une barre de progression s'affiche avec dans un premier temps le téléchargement de la mise à jour pour le module concerné puis ensuite l'écriture en mémoire

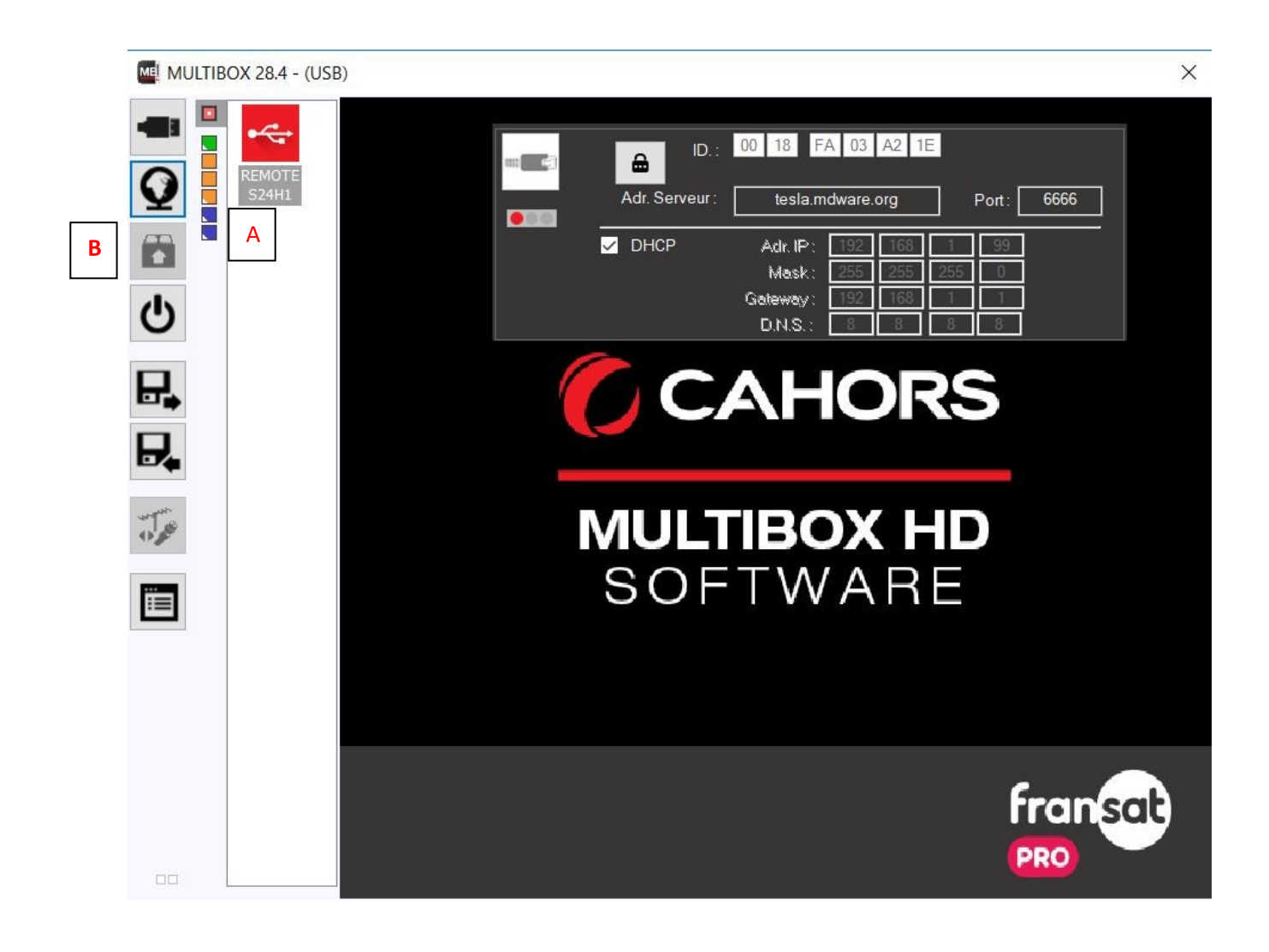

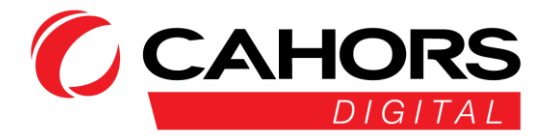

# Redémarrage

Le redémarrage complet de la station s'effectue en cliquant sur l'icône représentée par le symbole Allumage/Extinction (A)

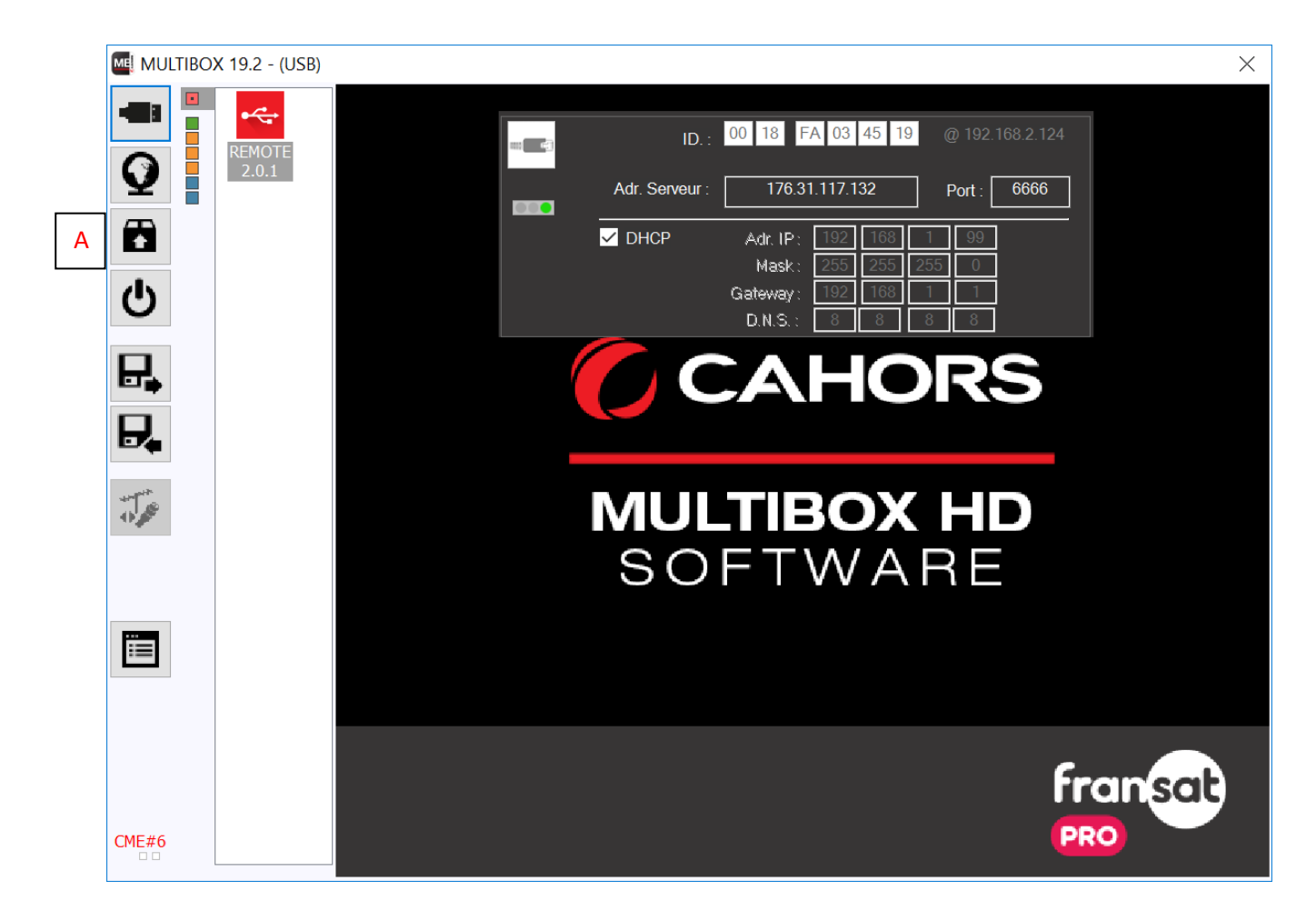

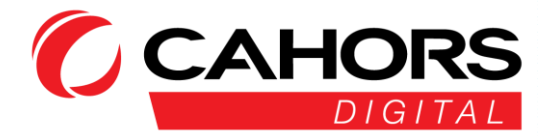

# Chargement/Sauvegarde de la configuration

Le chargement d'une configuration existante (import) s'effectue via la première icône matérialisée par une disquette (A)

La sauvegarde complète de la configuration d'un rack et de ses modules (export) s'effectue en cliquant sur la seconde icone matérialisée par une disquette (B)

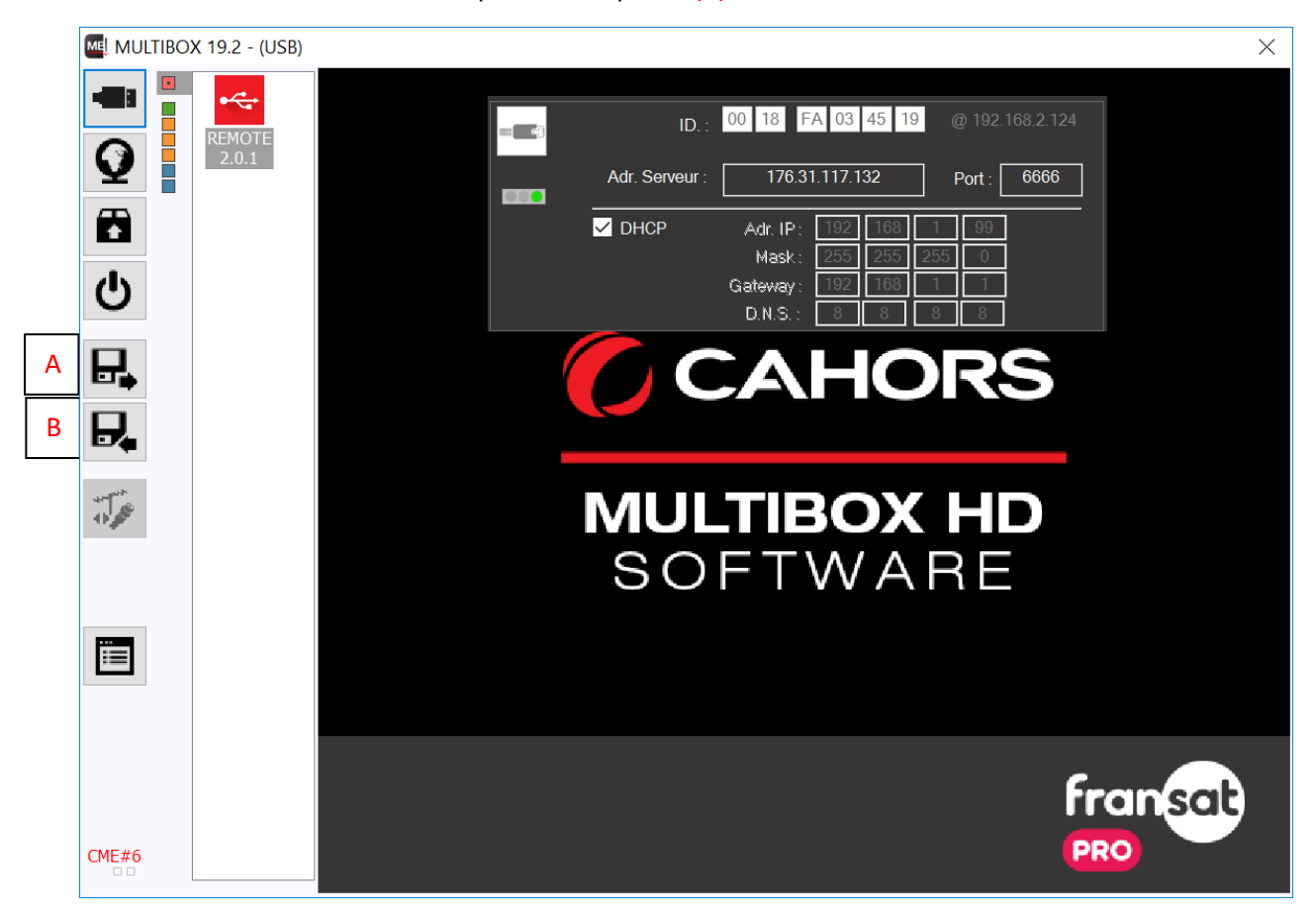

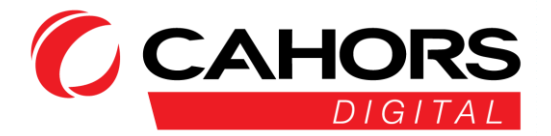

# Rapport de configuration format HTML

Une visualisation détaillée de la configuration complète du châssis est disponible via la dernière icône (A) Sauvegardez le fichier sur votre PC, la configuration se génère automatiquement.

|   | 0                          | Enversietzer dasse                      | report           |                                    | G 🎓 📂 🗔 🗸                      |             |
|---|----------------------------|-----------------------------------------|------------------|------------------------------------|--------------------------------|-------------|
|   | Y                          | Enregistrer dans :                      | ieport           | ·*.                                |                                |             |
|   | 同<br>し<br>日<br>日<br>日<br>人 | Accès rapide<br>Bureau<br>Bibliothèques | Nom              | ∧<br>Aucun élément ne correspond à | Modifié le<br>votre recherche. | T           |
| Δ |                            | Ce PC                                   |                  |                                    |                                |             |
| _ |                            |                                         | <                |                                    |                                |             |
|   |                            |                                         | Nom du fichier : | export_fransat                     | ~                              | Enregistrer |
|   |                            |                                         | Туре :           | html                               | ~                              | Annuler     |
|   | CME#4                      |                                         |                  |                                    |                                |             |

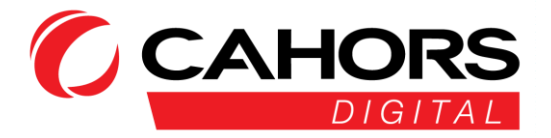

#### Un exemple ci-dessous du rapport :

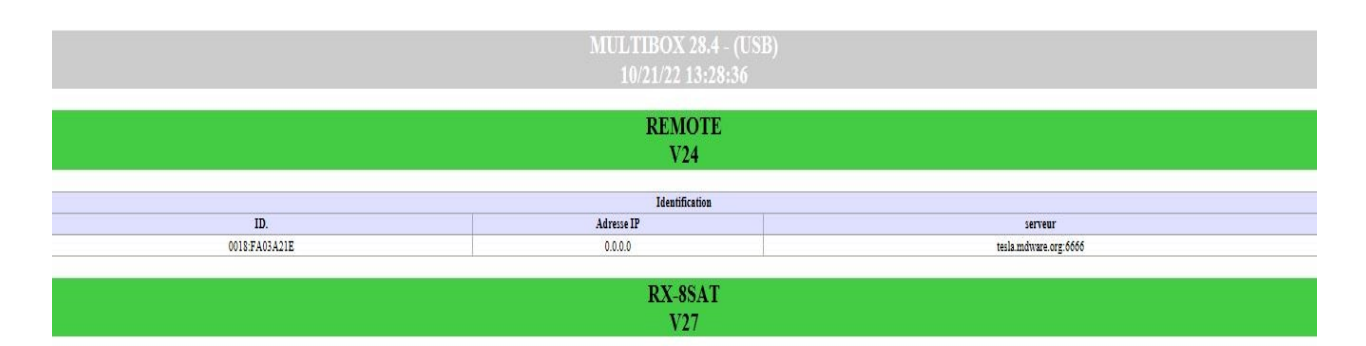

|   |      |                                      |           |                    | Input configura | ation       |            |      |         |         |
|---|------|--------------------------------------|-----------|--------------------|-----------------|-------------|------------|------|---------|---------|
|   |      | IN                                   | BIS FREQ. | S.R.               | PLS             | SSID        | LEVEL      |      | MER     | ETAT    |
| A | 1:1  | itch A 1346 MHz 29950 0 0 -49.27 dBm |           |                    |                 |             |            | 1    | 5.60 dB | LOCKED  |
| В | 1:1  | //Switch A                           | 1721 MHz  | 29950              | 0               | 0           | -53.04 dBm | 1    | 5.40 dB | LOCKED  |
| С | 1:1  | 7/Switch A                           | 1804 MHz  | 29950              | 0               | 0           | -51.75 dBm | 1    | 5.30 dB | LOCKED  |
| D | 1:1  | 7/Switch A                           | 1304 MHz  | 29950              | 0               | 0           | -47.84 dBm | 1    | 5.20 dB | LOCKED  |
| E | 1:1  | /Switch A                            | 1221 MHz  | 29950              | 0               | 0           | -50.91 dBm | 1    | 5.10 dB | LOCKED  |
| F | 1:1  | /Switch A                            | 1928 MHz  | 29950              | 0               | 0           | -48.87 dBm | 1    | 5.60 dB | LOCKED  |
|   |      |                                      |           |                    | Contenu Tra     | <b>B</b> 5. |            |      |         |         |
|   | SID  |                                      |           | NOM                |                 |             |            | Туре | Crypté  | Utilisé |
| A | 401  |                                      |           | TF1                |                 |             |            | TV   | X       | X       |
| A | 403  | 403 M6                               |           |                    |                 |             |            | TV   | X       | X       |
| A | 404  |                                      |           | ARTE               |                 |             |            | TV   | X       | X       |
| A | 417  |                                      |           | NRJ12              |                 |             |            | TV   | X       | X       |
| A | 419  |                                      |           | FRANCE 5           |                 |             |            | TV   | X       | X       |
| A | 421  |                                      |           | ₩9                 |                 |             |            | TV   | X       | X       |
| A | 422  |                                      |           | 6TER               |                 |             |            | TV   | X       | X       |
| A | 423  |                                      |           | TMC                |                 |             |            | TV   | X       | X       |
| A | 424  |                                      |           | TFX                |                 |             |            | TV   | X       | x       |
| A | 425  | 425 LCP                              |           |                    |                 |             |            |      | X       | X       |
| A | 426  |                                      |           | VIAVOSGES          |                 |             |            | TV   |         |         |
| A | 427  |                                      |           | KTO                |                 |             |            | TV   |         |         |
| A | 4133 |                                      | 1         | VOUVELLE AQUITAINE |                 |             |            | TV   | X       |         |
| В | 3000 |                                      |           | TF1 SERIES FILMS   |                 |             |            | TV   | X       | X       |

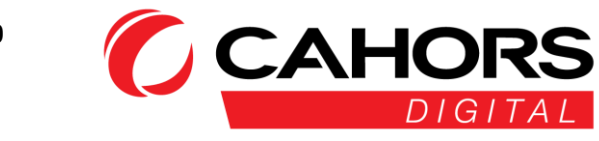

# Caractéristiques techniques

#### Module RX-8SAT

| SAT inputs (x8) | Frequency                | 950-2150 MHz                                                                                        |
|-----------------|--------------------------|----------------------------------------------------------------------------------------------------|
|                 | Input level              | -69 dBm à -29 dBm                                                                                   |
|                 | LNB supply               | 13/18V - Tone - DiSEqC (300mA each input)                                                           |
| DVB-S           | Modulation - symbol rate | QPSK - 145 MSps                                                                                     |
|                 | Code rate (Viterbi)      | 1/2, 2/3, 3/4, 5/6, 7/8                                                                             |
| DVB-S2          | Modulation - symbol rate | QPSK/8PSK - 145 MSps                                                                                |
|                 | Code Rate (LDPC)         | QPSK = 1/4, 1/3, 2/5, 1/2, 3/5, 2/3, 3/4, 4/5, 5/6, 8/9, 9/10<br>8PSK = 3/5, 2/3, 3/, 5/6, 8/9,9/10 |
|                 | Current consumption @5V  | 600 mA                                                                                              |

# Module Agile MA-3DVBT

| Output level            | > 95 dBµV (adjustable in CAHORS Multibox Software)     |
|-------------------------|--------------------------------------------------------|
| Bypass insertion loss   | < 2 dB                                                 |
| Output frequency        | 170-230 MHz + 470-862 MHz                              |
| Constellation           | QPSK/16QAM/64QAM                                       |
| FEC                     | 1/2, 2/3, 3/4, 5/6, 7/8                                |
| Guard interval          | 1/4, 1/8, 1/16, 1/32                                   |
| Mode - MER              | 2K/8K - > 31 dB                                        |
| DVB Processing          | TsID, NIT version, ONID, NID, Network Name, LCN, HDLCN |
| Current consumption @5V | 400 mA                                                 |

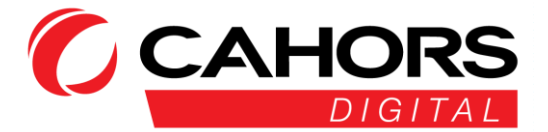

#### Annexe

### Plan de service FRANSAT PRO

| FSHD 1                         |                        |                               |                |        |           |             |            |  |  |  |
|--------------------------------|------------------------|-------------------------------|----------------|--------|-----------|-------------|------------|--|--|--|
| SAT:                           | E5WB                   | TP:                           | D06 (Ex-KB03)  | Freq:  | 11554 Mhz | Pol :       | V          |  |  |  |
| Mod:                           | DVBS2 8PSK Pilot<br>ON | Symb/s                        | 29950          | FEC:   | 3/4       | Débit max   | 65,22 Mb/s |  |  |  |
| Onid/Nid:                      | 1375                   | Networkname                   | Via Eutelsat   | Tsid : | 20300     |             |            |  |  |  |
| TNT:                           |                        | Canal:                        |                | freq:  |           |             |            |  |  |  |
| Mod:                           | COFDM 64 QAM           | GI:                           | 1/8            | FEC:   | 3/4       | Débit max   | 24.88 Mb/s |  |  |  |
| Onid/Nid:                      | 8442                   | Networkname                   | FRANSAT        | Tsid : | 201       | Nit version | 30         |  |  |  |
|                                | 5                      | Services                      |                | SID    | Cryptage  |             | LCN        |  |  |  |
|                                | Ff                     | RANCE 2                       |                | 301    | Crypté    |             | 2          |  |  |  |
| FI                             | RANCE 3 National / F3  | Régional <mark>(Insert</mark> | ion au choix ) | 302    | Crypté    |             | 3          |  |  |  |
| FRANCE 4                       |                        |                               |                |        | Crypté    |             | 14         |  |  |  |
| FRANCEINFO:                    |                        |                               |                |        | Crypté    |             | 27         |  |  |  |
| TV Locale (Insertion au choix) |                        |                               |                |        | Clair     |             | 31         |  |  |  |

| FSHD 2    |                        |             |               |        |           |             |            |  |  |
|-----------|------------------------|-------------|---------------|--------|-----------|-------------|------------|--|--|
| SAT:      | E5WB                   | TP:         | D02 (Ex-KB01) | Freq:  | 11471 Mhz | Pol :       | V          |  |  |
| Mod:      | DVBS2 8PSK Pilot<br>ON | Symb/s      | 29950         | FEC:   | 3/4       | Débit max   | 65,22 Mb/s |  |  |
| Onid/Nid: | 1375                   | Networkname | Via Eutelsat  | Tsid : | 20100     |             |            |  |  |
| TNT:      |                        | Canal:      |               | freq:  |           |             |            |  |  |
| Mod:      | COFDM 64 QAM           | GI:         | 1/8           | FEC:   | 3/4       | Débit max   | 24.88 Mb/s |  |  |
| Onid/Nid: | 8442                   | Networkname | FRANSAT       | Tsid : | 202       | Nit version | 30         |  |  |
|           | s                      | ervices     |               | SID    | Cryptage  | 1           | CN         |  |  |
|           |                        | C8          |               | 3013   | Crypté    |             | 8          |  |  |
|           | E                      | BEMTV       |               | 3012   | Crypté    |             | 15         |  |  |
| CNEWS     |                        |             |               |        | Crypté    |             | 16         |  |  |
| CSTAR     |                        |             |               |        | Crypté    |             | 17         |  |  |
| GULLI     |                        |             |               |        | Crupté    |             | 18         |  |  |

| FSHD 3                                       |                        |                  |               |        |           |             |            |  |  |
|----------------------------------------------|------------------------|------------------|---------------|--------|-----------|-------------|------------|--|--|
| SAT:                                         | E5WB                   | TP:              | D06 (Ex-KB03) | Freq:  | 11554 Mhz | Pol :       | V          |  |  |
| Mod:                                         | DVBS2 8PSK Pilot<br>ON | Symb/s           | 29950         | FEC:   | 3/4       | Débit max   | 65,22 Mb/s |  |  |
| Onid/Nid:                                    | 1375                   | Networkname      | Via Eutelsat  | Tsid : | 20300     |             |            |  |  |
| TNT:                                         |                        | Canal:           |               | freq:  |           |             |            |  |  |
| Mod:                                         | COFDM 64 QAM           | GI:              | 1/8           | FEC:   | 3/4       | Débit max   | 24.88 Mb/s |  |  |
| Onid/Nid:                                    | 8442                   | Networkname      | FRANSAT       | Tsid : | 203       | Nit version | 30         |  |  |
|                                              | Servi                  | ice Name         |               | SID    | Cryptage  |             | LCN        |  |  |
|                                              | CANAL + (              | olages en clair) |               | 306    | Crypté    | 4           |            |  |  |
| LCI                                          | BFM TV                 | BFM TV           | BFM TV        | 307    | Crypté    |             | 26         |  |  |
| FRANSAT INFO / PORTAIL FRANSAT CONNECT HBBTV |                        |                  |               |        | Clair     |             | 99         |  |  |
|                                              |                        |                  |               |        |           |             |            |  |  |

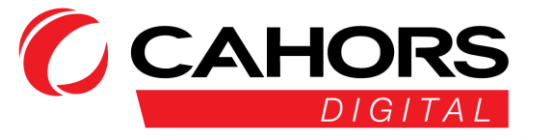

| FSHD 4    |                        |             |               |        |           |             |            |  |  |  |
|-----------|------------------------|-------------|---------------|--------|-----------|-------------|------------|--|--|--|
| SAT:      | E5WB                   | TP:         | B08 (Ex-KC04) | Freq:  | 11096 Mhz | Pol :       | V          |  |  |  |
| Mod:      | DVBS2 8PSK Pilot<br>ON | Symb/s      | 29950         | FEC:   | 3/4       | Débit max   | 65,22 Mb/s |  |  |  |
| Onid/Nid: | 1375                   | Networkname | Via Eutelsat  | Tsid : | 20400     |             |            |  |  |  |
| TNT:      |                        | Canal:      |               | freq:  |           |             |            |  |  |  |
| Mod:      | COFDM 64 QAM           | GI:         | 1/8           | FEC:   | 3/4       | Débit max   | 24.88 Mb/s |  |  |  |
| Onid/Nid: | 8442                   | Networkname | FRANSAT       | Tsid : | 204       | Nit version | 30         |  |  |  |
|           | Ser                    | vice Name   |               | SID    | Cryptage  |             | LCN        |  |  |  |
|           | FF                     | ANCE 5      |               | 419    | Crypté    |             | 5          |  |  |  |
| Мб        |                        |             |               |        | Crypté    |             | 6          |  |  |  |
| ARTE      |                        |             |               |        | Crypté    |             | 7          |  |  |  |
|           |                        | 421         | Crypté        | 9      |           |             |            |  |  |  |
| 6TER      |                        |             |               |        | Crypté    |             | 22         |  |  |  |

| FSHD 6       |                        |             |               |        |           |             |            |  |  |
|--------------|------------------------|-------------|---------------|--------|-----------|-------------|------------|--|--|
| SAT:         | E5WB                   | TP:         | B08 (Ex-KC04) | Freq:  | 11096 Mhz | Pol :       | V          |  |  |
| Mod:         | DVBS2 8PSK Pilot<br>ON | Symb/s      | 29950         | FEC:   | 3/4       | Débit max   | 65,22 Mb/s |  |  |
| Onid/Nid:    | 1375                   | Networkname | Via Eutelsat  | Tsid : | 20400     |             |            |  |  |
| TNT:         |                        | Canal:      |               | freq:  | 2         |             |            |  |  |
| Mod:         | COFDM 64 QAM           | GI:         | 1/8           | FEC:   | 3/4       | Débit max   | 24.88 Mb/s |  |  |
| Onid/Nid:    | 8442                   | Networkname | FRANSAT       | Tsid : | 206       | Nit version | 30         |  |  |
| Service Name |                        |             |               |        | Cryptage  |             | LCN        |  |  |
| TF1          |                        |             |               |        | Crypté    |             | 1          |  |  |
| TMC          |                        |             |               |        | Crypté    |             | 10         |  |  |
| TFX          |                        |             |               |        | Crypté    |             | 11         |  |  |
| NRJ12        |                        |             |               | 417    | Crypté    |             | 12         |  |  |
| LCP          |                        |             |               |        | Crupté    |             | 13         |  |  |

| FSHD 7           |                        |             |               |        |           |             |            |  |  |
|------------------|------------------------|-------------|---------------|--------|-----------|-------------|------------|--|--|
| SAT:             | E5WB                   | TP:         | D02 (Ex-KB01) | Freq:  | 11471 Mhz | Pol :       | V          |  |  |
| Mod:             | DVBS2 8PSK Pilot<br>ON | Symb/s      | 29950         | FEC:   | 3/4       | Débit max   | 65,22 Mb/s |  |  |
| Onid/Nid:        | 1375                   | Networkname | Via Eutelsat  | Tsid : | 20100     |             |            |  |  |
| TNT:             |                        | Canal:      |               | freq:  |           |             |            |  |  |
| Mod:             | COFDM 64 QAM           | GI:         | 1/8           | FEC:   | 3/4       | Débit max   | 24.88 Mb/s |  |  |
| Onid/Nid:        | 8442                   | Networkname | FRANSAT       | Tsid : | 207       | Nit version | 30         |  |  |
| Service Name     |                        |             |               |        | Cryptage  |             | LCN        |  |  |
| TF1 SERIES FILMS |                        |             |               |        | Crypté    |             | 20         |  |  |
| L'EQUIPE         |                        |             |               |        | Crypté    |             | 21         |  |  |
| RMC STORY        |                        |             |               | 3003   | Crypté    | ~           | 23         |  |  |
| RMC DECOUVERTE   |                        |             |               | 3004   | Crypté    |             | 24         |  |  |
| CHERIE 25        |                        |             |               |        | Crypté    | 25          |            |  |  |

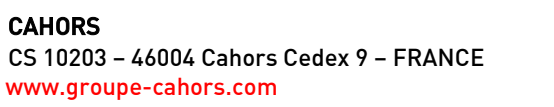

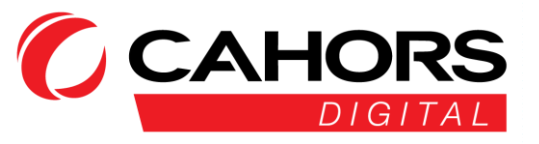

| FSHD 10                                                                                                    |                        |                |               |        |           |             |            |  |
|----------------------------------------------------------------------------------------------------|------------------------|----------------|---------------|--------|-----------|-------------|------------|--|
| SAT:                                                                                                    | E5WB                   | TP:            | B02 (ex-KC01) | Freq:  | 10971 Mhz | Pol :       | V          |  |
| Mod:                                                                                                    | DVBS2 8PSK Pilot<br>ON | Symb/s         | 29950         | FEC:   | 2/3       | Débit max   | 57,97 Mb/s |  |
| Onid/Nid:                                                                                                    | 1375                   | Networkname    | Via Eutelsat  | Tsid : | 20600     |             |            |  |
| TNT:                                                                                                    |                        | Canal:         |               | freq:  |           |             |            |  |
| Onid/Nid:                                                                                                    | 8442                   | Networkname    | FRANSAT       | Tsid : | 210       | Nit version | 30         |  |
| Mod:                                                                                                    | COFDM 64 QAM           | GI:            | 1/8           | FEC:   | 3/4       | Débit max   | 24.88 Mb/s |  |
|                                                                                                    | s                      | ervices        |               | SID    | Cryptage  | LCN         |            |  |
|                                                                                                    | FRANCE                 | 3 BORDEAUX     |               | 4099   | Crypté    | 3           |            |  |
|                                                                                                    | FRANCE 3 CL            | ERMONT-FERRAND | ,             | 4101   | Crypté    | 3           |            |  |
|                                                                                                    | FRANCE                 | 3 GRENOBLE     |               | 4103   | Crypté    | 3           |            |  |
|                                                                                                    | FRANC                  | E 3 LIMOGES    |               | 4105   | Crypté    | 3           |            |  |
|                                                                                                    | FRAM                   | ICE 3 LYON     |               | 4112   | Crypté    | 3           |            |  |
|                                                                                                    | FRANCE                 | 3 MARSEILLE    | 4113          | Crypté | 3         |             |            |  |
| FRANCE 3 MONTPELLIER                                                                                                    |                        |                |               |        | Crypté    | 3           |            |  |
|                                                                                                    | FRANC                  | 4128           | Crypté        | 3      |           |             |            |  |
| F3 région à sélectionner pour remplacer le F3 National dans FSHD1<br>Ou création d'un multiplex supplémentaire de 1 à 3 services F3 régions maximum avec LCN à partir du N° 30 |                        |                |               |        |           |             |            |  |

|                     |                           |                                            | FSHD 11                                           |                         |                                 |                |               |  |
|---------------------|---------------------------|--------------------------------------------|---------------------------------------------------|-------------------------|---------------------------------|----------------|---------------|--|
| SAT:                | E5WB                      | TP:                                        | B06 (ex-KC03)                                     | Freq:                   | 11054 Mhz                       | Pol :          | V             |  |
| Mod:                | DVBS2<br>8PSK<br>Pilot ON | Symb/s                                     | 29950                                             | FEC:                    | 2/3                             | Débit<br>max   | 57,97<br>Mb/s |  |
| Onid/Nid:           | 1375                      | Networkname                                | Via Eutelsat                                      | Tsid :                  | 20500                           |                |               |  |
| TNT:                |                           | Canal:                                     |                                                   | freq:                   |                                 |                |               |  |
| Onid/Nid:           | 8442                      | Networkname                                | FRANSAT                                           | Tsid :                  | 211                             | Nit<br>version | 30            |  |
| Mod:                | COFDM<br>64 QAM           | GI:                                        | 1/8                                               | FEC:                    | 3/4                             | Débit<br>max   | 24.88<br>Mb/s |  |
| Services            |                           |                                            |                                                   |                         | Cryptage                        | L              | LCN           |  |
| FRANCE 3 AMIENS     |                           |                                            |                                                   | 4097                    | Crypté                          | 3              |               |  |
| FRANCE 3 LILLE      |                           |                                            |                                                   | 4104                    | Crypté                          | 3              |               |  |
|                     | F                         | RANCE 3 NANCY                              |                                                   | 4115                    | Crypté                          |                | 3             |  |
|                     |                           | FRANCE 3 NICE                              |                                                   | 4117                    | Crypté                          | 3              |               |  |
|                     | F                         | RANCE 3 REIMS                              |                                                   | 4121                    | Crypté                          | 3              |               |  |
|                     | FRAM                      | <b>ICE 3 STRASBOUR</b>                     | G                                                 | 4130                    | Crypté                          | 3              |               |  |
| FRANCE 3 TOULOUSE   |                           |                                            |                                                   |                         | Crypté                          | 3              |               |  |
| FRANCE 3 VIA STELLA |                           |                                            |                                                   | 4132                    | Crypté                          | 3              |               |  |
| Ou créatio          | F3<br>on d'un mult        | région à sélectionn<br>tiplex supplémentai | ner pour remplacer<br>ire de 1 à 3 services<br>30 | le F3 Nati<br>F3 région | onal dans FSHD<br>s maximum ave | ec LCN à p     | artir du N°   |  |

| FSHD 12                                                                                                    |                        |             |               |        |           |             |            |  |  |
|----------------------------------------------------------------------------------------------------|------------------------|-------------|---------------|--------|-----------|-------------|------------|--|--|
| SAT:                                                                                                    | E5WB                   | TP:         | D12 (ex-KB06) | Freq:  | 11678 Mhz | Pol :       | V          |  |  |
| Mod:                                                                                                    | DVBS2 8PSK Pilot<br>ON | Symb/s      | 29950         | FEC:   | 2/3       | Débit max   | 57,97 Mb/s |  |  |
| Onid/Nid:                                                                                                    | 1375                   | Networkname | Via Eutelsat  | Tsid : | 20800     |             |            |  |  |
| TNT:                                                                                                    |                        | Canal:      |               | freq:  |           |             |            |  |  |
| Onid/Nid:                                                                                                    | 8442                   | Networkname | FRANSAT       | Tsid : | 212       | Nit version | 30         |  |  |
| Mod:                                                                                                    | COFDM 64 QAM           | GI:         | 1/8           | FEC:   | 3/4       | Débit max   | 24.88 Mb/s |  |  |
| Services                                                                                                    |                        |             |               | SID    | Cryptage  | LCN         |            |  |  |
| FRANCE 3 BESANCON                                                                                                    |                        |             |               | 4098   | Crypté    | 3           |            |  |  |
| FRANCE 3 CAEN                                                                                                    |                        |             |               |        | Crypté    |             | 3          |  |  |
|                                                                                                    | FRAN                   | CE 3 DIJON  |               | 4102   | Crypté    | 3           |            |  |  |
| FRANCE 3 NANTES                                                                                                    |                        |             |               |        | Crypté    | 3           |            |  |  |
|                                                                                                    | FRANCE 3 ORLEANS       |             |               |        |           | 3           |            |  |  |
|                                                                                                    | FRAN                   | ICE 3 PARIS |               | 4119   | Crypté    | 3           |            |  |  |
| France 3 POITIERS                                                                                                    |                        |             |               |        | Crypté    | 3           |            |  |  |
| FRANCE 3 ROUEN 4129 Cryp                                                                                                    |                        |             |               |        |           | 3           |            |  |  |
| F3 région à sélectionner pour remplacer le F3 National dans FSHD1<br>Ou création d'un multiplex supplémentaire de 1 à 3 services F3 régions maximum avec LCN à partir du N° 30 |                        |             |               |        |           |             |            |  |  |

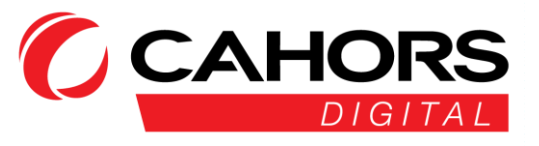

#### CAHORS CS 10203 – 46004 Cahors Cedex 9 – FRANCE www.groupe-cahors.com

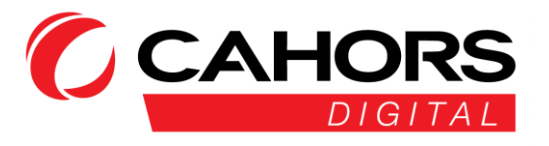